## Het subtabblad *E-fiscaal attest*

| 🍯 Syst | sMTP-adres         | ellingen       |                  |                         | Extended SMTP<br>Accountgegevens |
|--------|--------------------|----------------|------------------|-------------------------|----------------------------------|
| [      | E-factuur          | E-mailing      | E-fiscaal attest | E-bevestigingsformulier | E-schoollijst                    |
|        |                    | E-fiscaal atte | st               |                         |                                  |
|        | E-mailadres afzend | er             |                  | BCC                     | Test verzenden                   |
|        | Onderwe            | rp             |                  |                         | Historiek                        |
|        | Beric              | ht             |                  |                         | ►<br>▼                           |
|        |                    | 0              |                  |                         | ×                                |
|        |                    |                |                  |                         |                                  |

Het E-fiscaal attest zit als een PDF-document in bijlage van een e-mail verzonden naar het betrokken gezin door *Reinaert*.

De velden op dit subtabblad worden hierna besproken, van boven naar onder.

| E-fiscaal attest     | Met dit aankruisvakje geef je aan dat je fiscale attesten digitaal wilt verzenden met <b>Reinaert</b> . Dit aankruisvakje moet nog niet absoluut (maar mag wel al) aangevinkt zijn op het moment van de berekening van de fiscale attesten (is verschillend in vergelijking met E-factuur). Op het moment van de verzending moet op het tabblad <i>Gezin</i> het veld <i>E-fac</i> wel aangevinkt zijn, anders ontvangt dit gezin geen E-fiscaal attest, maar een papieren attest. |
|----------------------|----------------------------------------------------------------------------------------------------|
| E-mailadres afzender | Dit is de afzender van de e-mail die het E-fiscaal attest begeleidt<br>(bijvoorbeeld je eigen e-mailadres). Op dit adres zullen eventuele<br>antwoorden van ouders of foutberichten aankomen, bijvoorbeeld bij een<br>fout e-mailadres van de bestemmeling, of bij een volle mailbox.                                                                                                    |
| Onderwerp            | Dit is het onderwerp van je e-mail die het E-fiscaal attest begeleidt. Bij de<br>eigenlijke verzending wordt het onderwerp nog aangevuld met naam en<br>voornaam van het kind.                                                                                                    |
| Bericht              | Dit is het bericht van die e-mail.                                                                                                    |
| Test verzenden       | Dit moet je zeker uitvoeren vóór elke effectieve verzending. Hiermee worden alle instellingen getest in de actuele context.                                                                                                    |

|              | Er wordt geprobeerd twee testberichten te versturen: één naar het<br>e-mailadres van de afzender en één naar <b>FDEM</b> . Controleer je mailbox of<br>je die e-mail effectief hebt ontvangen. <b>FDEM</b> zal de test bevestigen bij<br>ontvangst.<br>Gelukte testen geven je de zekerheid dat technisch alles in orde is om een<br>geslaagde verzending van de E-fiscale attesten te kunnen doen.                                                         |
|--------------|----------------------------------------------------------------------------------------------------|
| BCC          | Duid dit aankruisvakje aan als je een kopie van elke verzonden e-mail ook<br>naar jezelf wilt sturen.<br><b>Tip:</b> Als je dit zou toepassen, sluit dan voor je de verzending start, je<br>e-mailpakket af, om te vermijden dat je computer overbelast geraakt<br>door gelijktijdig al die e-mails te verzenden en ook te ontvangen. Nadat<br>alle mails via <b>Reinaert</b> werden verstuurd, kun je je e-mailpakket openen<br>en de kopieën binnenhalen. |
| 0            | Met deze knop kun je, behalve het fiscaal attest, nog een bijlage toevoegen aan de e-mail.                                                                                                    |
| $\mathbf{X}$ | Met deze knop kun je de bijlage verwijderen.                                                                                                    |